# GX Remote Control - popis instalace

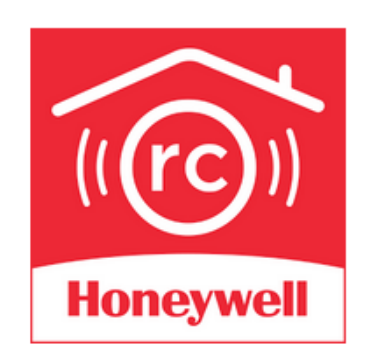

#### GX Remote Control

Honeywell International, Inc. Životní styl

3 PEGI 3

2078

Nemáte žádná zařízení.

#### Instalováno

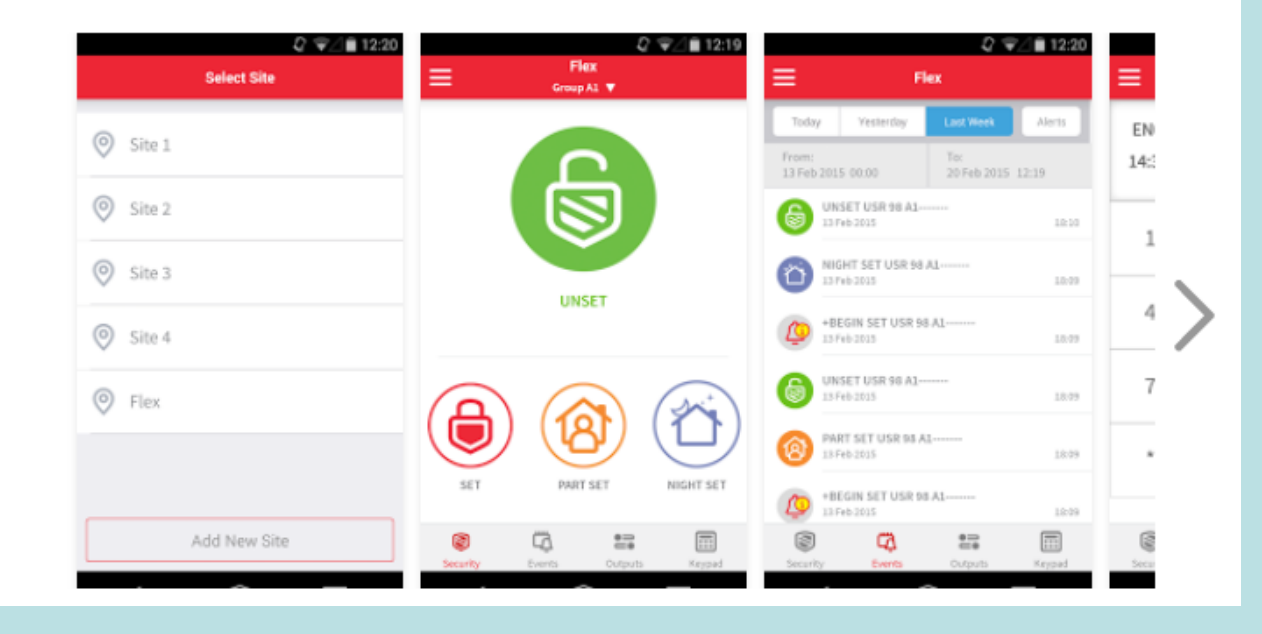

# Přehled

- GX Remote Control od firmy Honeywell umožňuje vzdálený přístup a ovládání zabezpečovacích ústředen Galaxy Flex a Galaxy Dimension.
- Pro snadnou obsluhu je k dispozici režim ovládání pomocí ikon
- Aplikace umožňuje spustit virtuální klávesnici s plnohodnotným přístupem do ústředny, včetně programování systému po vložení kódu technika.
- Stažení deníku událostí umožní získat přehled o tom co se v objektu událo.
- Možnost přiřadit do aplikace více objektů.
- Po povolení v programu ústředny, zobrazení stavu a ovládání výstupů.
- Funkce "Push notifikace" přenos zpráv na vybraná mobilní zařízení.
- Kompatibilita s ústřednami řady GD a Flex s FW 3.13 a vyšším
- Možnost nastavit komunikační port pro komunikaci z jiné sítě/internetu lze ovládat více ústředen v místní síti (na routeru lze přiřadit zvoleným portům různé adresy v místní síti).

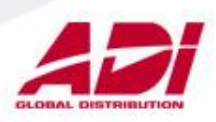

# Nastavení ústředny - ethernet

| Image: Provide static state state s | Ethernet                                                                                                    |                                                                                  |                                                                                                    |                                                                    |                                                                                                    |
|----------------------------------------------------------------------------------------------------|----------------------------------------------------------------------------------------------------|----------------------------------------------------------------------------------|----------------------------------------------------------------------------------------------------|--------------------------------------------------------------------|----------------------------------------------------------------------------------------------------|
| Korfig.modulu   IP adresa   IEZ   168   0   151     IP adresa   IEZ   168   0   1     Viger vistal   Oryba linky   Oryba linky   Pripojení   Vypnuto   adresa ústředny jsou-li     Název instal   O   O   Oryba linky   Připojení   Vypnuto   adresa ústředny jsou-li     Autotest   Sifování   Sifování   adresa   adresa je-li k ústředna i mobilní     Dálkový přístup   Interval   O   hodin   Vyp   Sifování     Zeložní trasa   Vyp   Vyp   Vyp   IP adresa je-li k ústředna jřístupováno z veřejnéh internetu.     1   Parametry   Dálkový přístup   Přenos na PCO   Vyslané události     Dálkový přístup   Dálkový přístup   Přenos na PCO   Vyslané události                                                                                                    | Parametry Dálkov                                                                                                    | vý přístup 🌾 Přenos na PCO 🏌                                                     | Vysílané události                                                                                                    |                                                                    |                                                                                                    |
|                                                                                                    | Konfig.modulu   IP adresa   IP adresa brány   Sîtová maska   22   Název instal.   Autotest   Hodin   Minut   Interval | 22   . 168   . 0   . 151     92   . 168   . 0   . 1     55   . 255   . 255   . 0 | Selhán í komunikace<br>Počet pokusů<br>Chyba linky<br>Připojen í<br>Supervize<br>Šifrován í<br>Přenos na PCO<br>Dálkový přístup<br>Záložní trasa | 3<br>Vypnuto<br>Primámí<br>Alam Monit.<br>SIA ovládání<br>Vyp<br>▼ | IP adresa musí být<br>přístupná z mobilního<br>zařízení – pevná IP<br>adresa ústředny jsou-li<br>ústředna i mobilní<br>zařízení v místní síti,<br>případně statická veřejná<br>IP adresa je-li k ústředně<br>přistupováno z veřejného<br>internetu. |
| Parametry Dálkový přístup Přenos na PCO Vysílané události                                                                                                    | Ethemet                                                                                                    |                                                                                  |                                                                                                    |                                                                    |                                                                                                    |
| Dálkový přístup                                                                                                    |                                                                                                    | álkový přístup 🎽 Přenos na                                                       | a PCO 🍸 Vysílané udá                                                                                                    | osti                                                               |                                                                                                    |
| Casy Prímý přístup Image: Casy Nastavit přímý přístup.                                                                                                    | – Dálkový přístup<br>Časy<br>Režim                                                                                    | Kdykoliv<br>Přímý přístup                                                        | -                                                                                                    | Nastavit                                                           | přímý přístup.                                                                                                    |

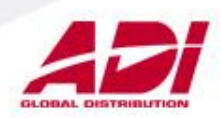

### Přiřazení objektu do aplikace

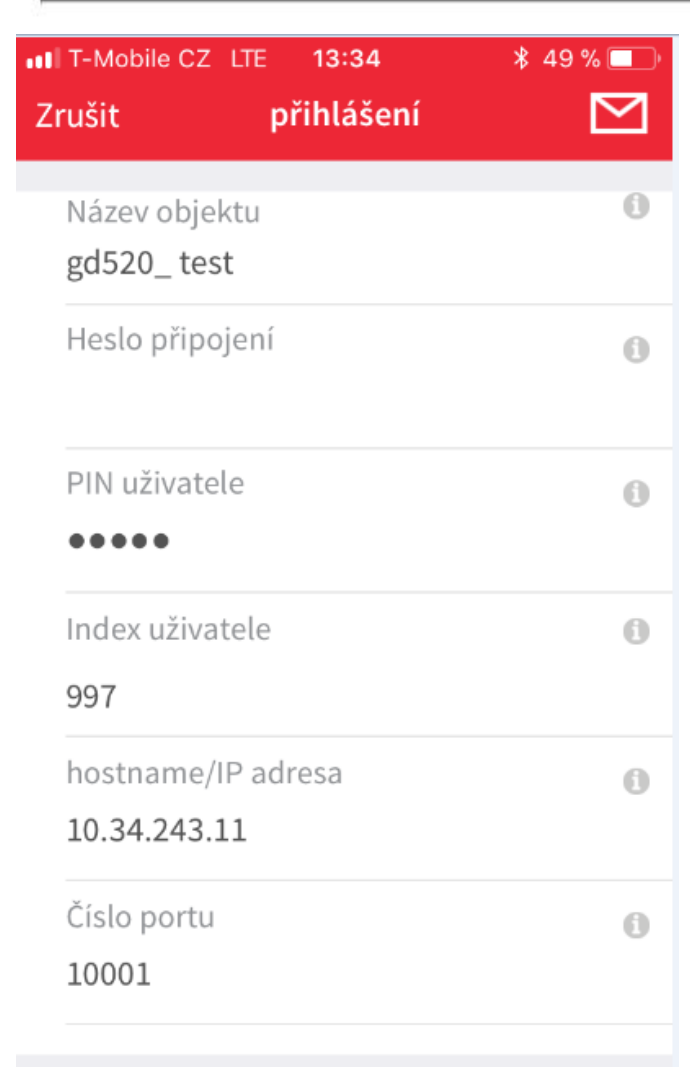

PŘIPOJIT

Heslo připojení je volitelné a je třeba jej do ústředny vložit prostřednictvím softwaru DSI:

| <u>Ú</u> středna | <u>P</u> ro | gram <u>U</u> dálosti <u>N</u> ápověda | _   |  |  |  |  |
|------------------|-------------|----------------------------------------|-----|--|--|--|--|
| B 💽 🔡            | <u>8.</u>   | <u>P</u> řepsat instalaci              |     |  |  |  |  |
|                  | ₹5          | <u>K</u> opírovat instalaci            |     |  |  |  |  |
| , Y              | _           | Provést <u>S</u> kript                 | ł   |  |  |  |  |
| ametry Da        | 8           | Kopírovat <u>d</u> eník událostí       | -   |  |  |  |  |
| dulu             | 1           | Kopírovat <u>p</u> řístupové události  |     |  |  |  |  |
| а                |             | Nové heslo                             |     |  |  |  |  |
| a brány          |             | Nový kód pro Správce Galaxy            |     |  |  |  |  |
| naska            |             | Zpráva na klávesnice                   | ł   |  |  |  |  |
| istal.           |             | Zobrazit klávesnici                    | 4.0 |  |  |  |  |
|                  |             | Vyslání dálkového počátečního kódu     | f   |  |  |  |  |
|                  |             | Diagnostika                            |     |  |  |  |  |
|                  | 10          |                                        | 1   |  |  |  |  |

PIN uživatele e jeho číselný kód, který používá i na klávesnicích systému a určuje jeho práva v systému. Index uživatele je pořadové číslo kódu uživatele v systému.

IP Adresa - adresa ústředny dostupná ze sítě ve které pracuje mobilní zařízení.

Uložit nastavení - je-li tato volba nastavena, zůstávají parametry ústředny v mobilním zařízení s výjimkou PINu uživatele. Ten je nutno vložit při každém připojení.

Číslo portu – nastavení čísla portu pro komunikaci z jiné sítě/internetu. Možnost komunikovat s více ústřednami prostřednictvím jedné veřejné IP adresy.

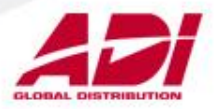

# Připojení k objektu

| III T-Mobile CZ ◄<br>Zrušit | 8:41<br>přihlášení | \$ 48 % 🔲 <sup>,</sup>   |  |  |  |  |
|-----------------------------|--------------------|--------------------------|--|--|--|--|
| Název objekt<br>gd96        | tu                 | 0                        |  |  |  |  |
| Heslo připojení 🚯           |                    |                          |  |  |  |  |
| PIN uživatele<br>●●●●●      | 0                  |                          |  |  |  |  |
| Index uživate               | ele                | 6                        |  |  |  |  |
| PŘIPOJIT                    | )                  | další                    |  |  |  |  |
| 1                           | 2<br>авс           | 3<br>Def                 |  |  |  |  |
| 4<br><sub>бні</sub>         | 5<br>JKL           | <u>6</u><br>мно          |  |  |  |  |
| 7<br>pqrs                   | 8<br>TUV           | 9<br>wxyz                |  |  |  |  |
|                             | 0                  | $\langle \times \rangle$ |  |  |  |  |

Po zadání PINu uživatele a stisknutí tlačítka "PŘIPOJIT" je aplikace připojena k ústředně.

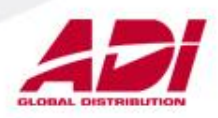

# Úvodní zobrazení aplikace

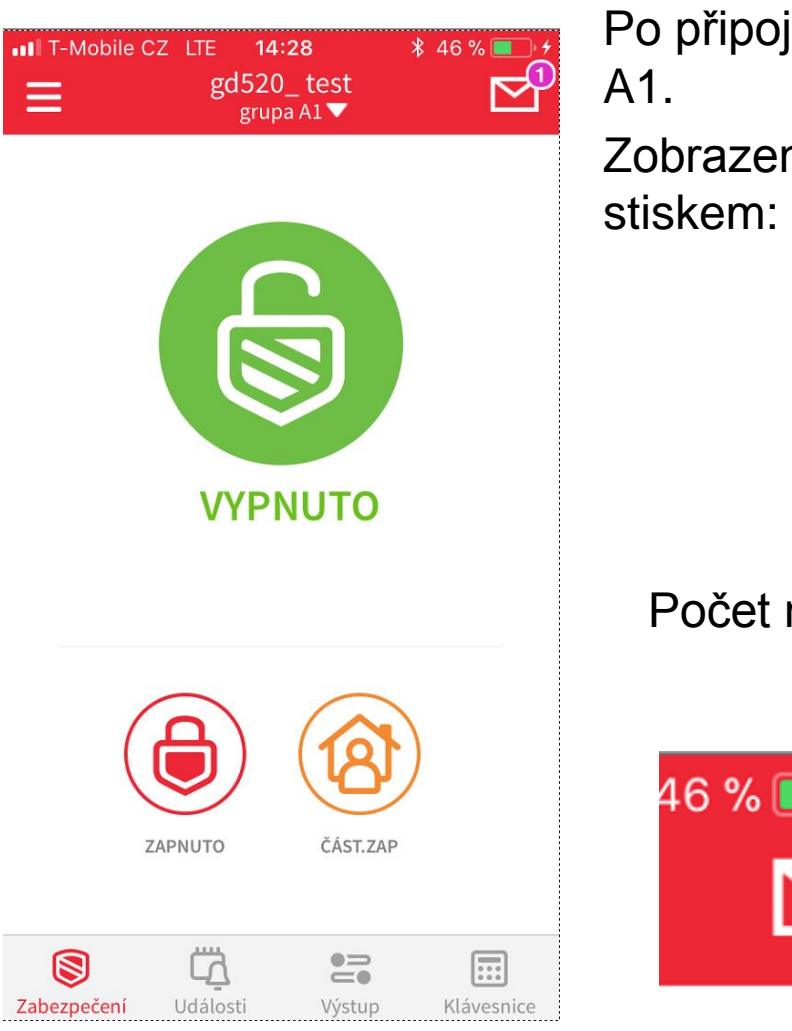

Po připojení je zobrazen stav grupy A1.

Zobrazení dalších grup lze dosáhnout stiskem:

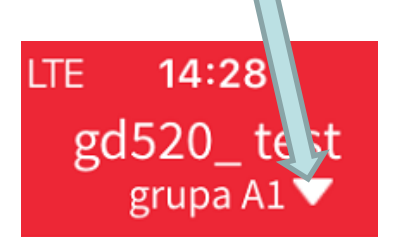

Počet nepřečtených upozornění.

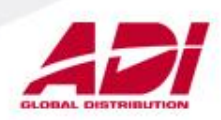

#### Zobrazení grup pomocí ikon

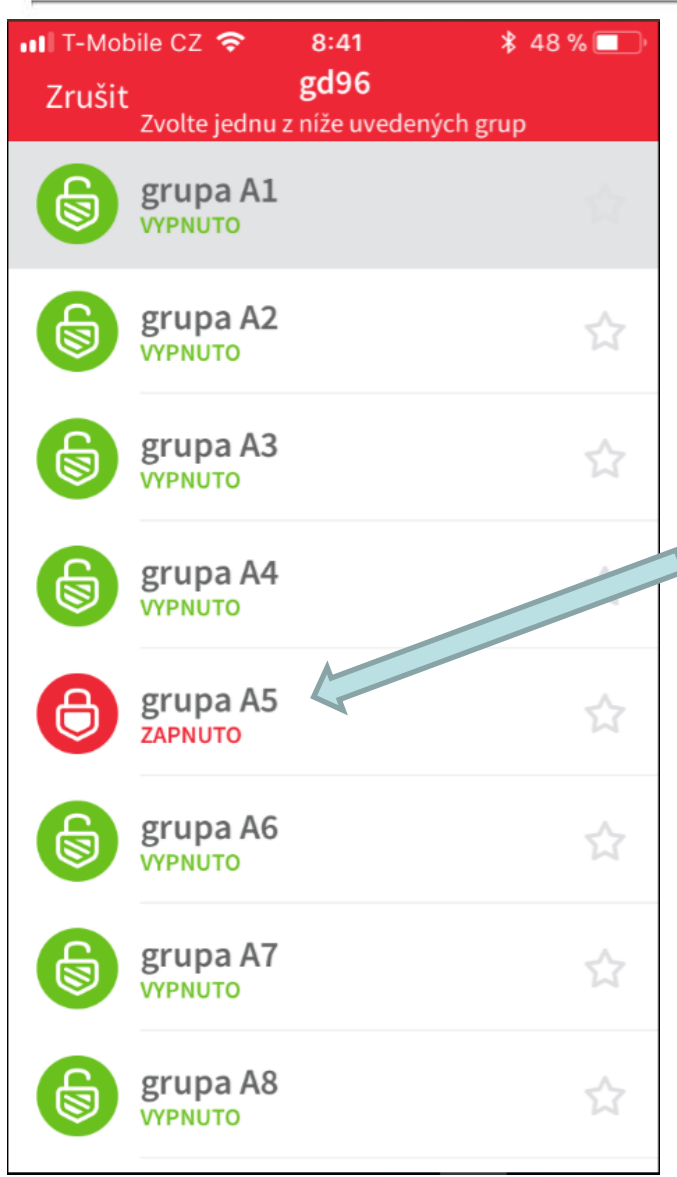

Zobrazení stavu grup ústředny. Kliknutím na ikonu grupy se otvírá zobrazení jednotlivé grupy s možností měnit její stav.

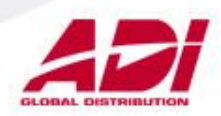

# Ovládání grupy pomocí ikony

| III T-Mobile C          | z 🗢 اعناد<br>g <b>d</b><br>grup | 42<br>96<br>a A5 ▼ | ≵ 48 % 🔳   |  |
|-------------------------|---------------------------------|--------------------|------------|--|
|                         |                                 |                    |            |  |
|                         |                                 | シ                  |            |  |
|                         | ZAPN                            | UTO                |            |  |
|                         | VYPN                            | υτο                |            |  |
| <b>S</b><br>Zabezpečení | Události                        | <b>e</b><br>Výstup | Klávesnice |  |

# Změna stavu grupy pomocí ikony zobrazující její stav.

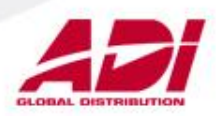

#### Historie událostí

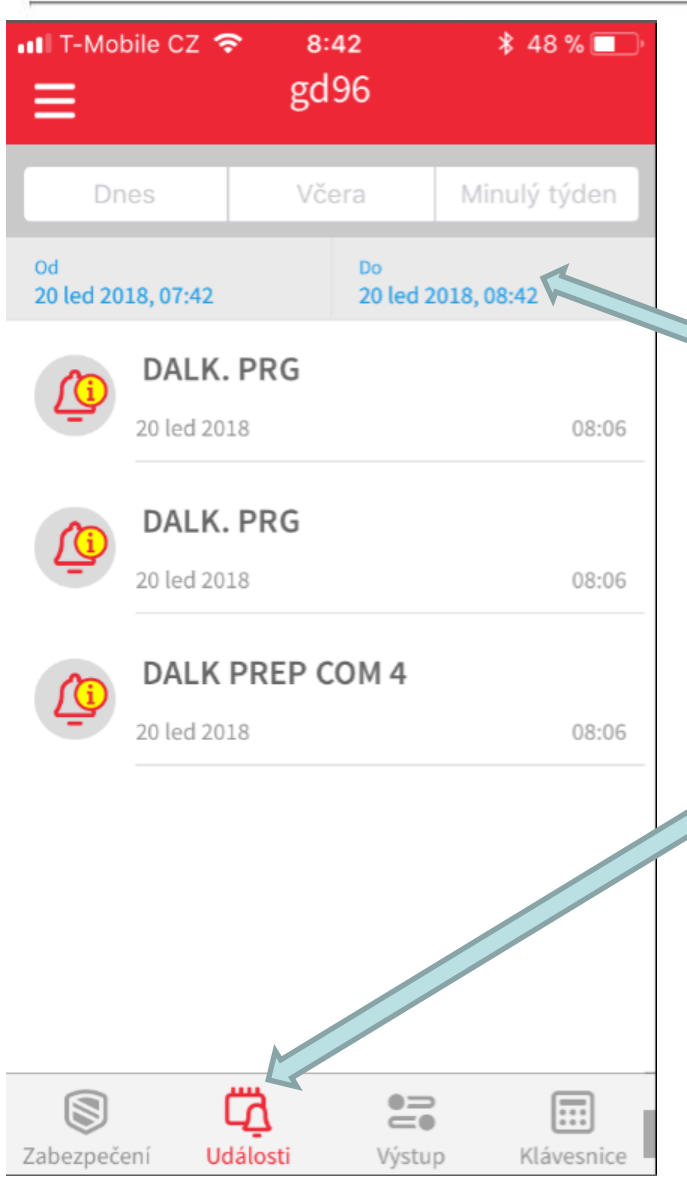

Nastavení časového intervalu pro stažení historie.

#### Stažení historie událostí

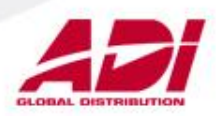

# Ovládání výstupů ústředny

| III T-Mobile CZ 중 8:55<br>gd96 | \$ 47 % 🔲  |
|--------------------------------|------------|
| Q hledat                       |            |
| V/VHOUK.<br>BzucakA5           | $\bigcirc$ |
| SPOJ-B<br>Bzucak5s             | $\bigcirc$ |
| ZAPNUTO<br>LED A5              | $\bigcirc$ |
| CAPNUTO<br>odpojeni st.        |            |
| SPOJ-C<br>okna_rolety          | $\bigcirc$ |
| NARUŠ.<br>1.pp svetla          | $\bigcirc$ |
| Zabezpečení Události Výstu     | Klávesnice |

# Výstupy naprogramované v ústředně lze aplikací zobrazit a ovládat:

| Parametry Grupy Zapnutí Vypnutí                                          |                                              |       |                                          |                |   |  |  |
|--------------------------------------------------------------------------|----------------------------------------------|-------|------------------------------------------|----------------|---|--|--|
| Parametry<br>Popis<br>Druh výstupu<br>Polarita<br>Režim<br>Délka impulsu | odpojeni st.   ZAPNUTO   Pos   KOP/ROVAT   2 | sundy | Rízení<br>Režim<br>Zobrazení<br>Poznámka | Přepínání<br>✓ | - |  |  |
| Dálková diag.                                                            | Vypnuto                                      | [     | <u> </u>                                 |                |   |  |  |

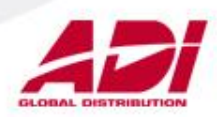

# Virtuální klávesnice

| III T-Mobile            | cz 🗢 8:<br>gd       | <sup>55</sup><br>96 | ∦ 47 % <b>■</b> , |
|-------------------------|---------------------|---------------------|-------------------|
| REZIM<br>08:55 S        | TECHNIK<br>O 20 LED | (A<br>)             |                   |
| 1                       | 2                   | 3                   | A >               |
| 4                       | 5                   | 6                   | Β<                |
| 7                       | 8                   | 9                   | ent               |
| *                       | 0                   | #                   | esc               |
| <b>S</b><br>Zabezpečení | Události            | Uýstup              | Klávesnice        |

Virtuální klávesnice s možností plnohodnotného ovládání ústředny. Lze i programovat systém.

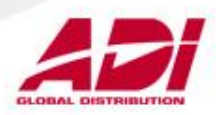

#### Funkce "Push notification"

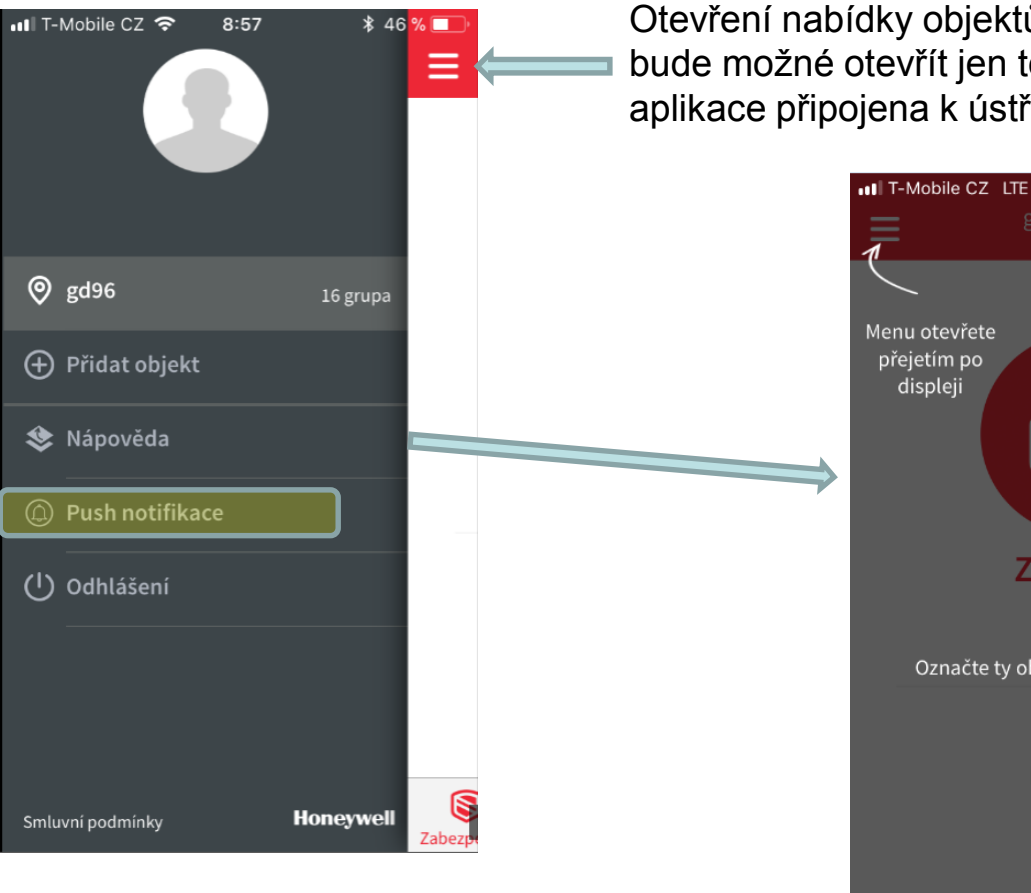

Otevřením nápovědy budou zobrazeny na displeji mobilního zařízení vysvětlující instrukce.

Otevření nabídky objektů a funkcí. Nabídku bude možné otevřít jen tehdy, když je aplikace připojena k ústředně.

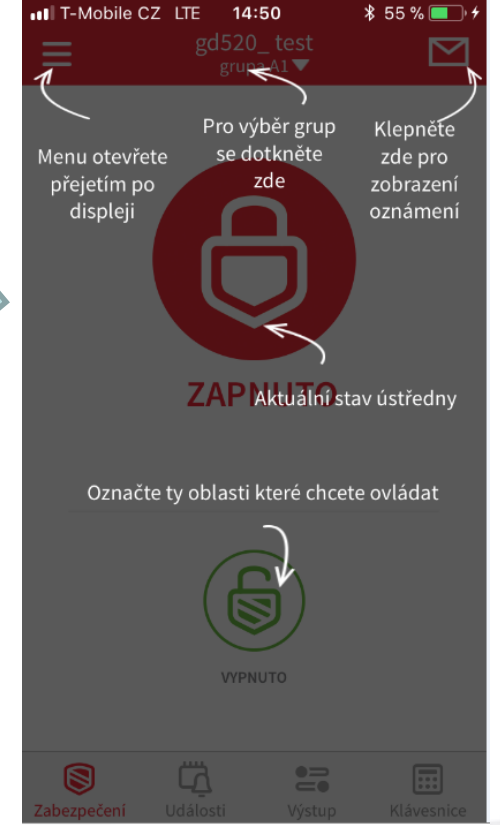

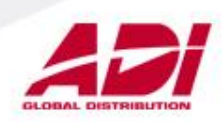

#### Virtuální klávesnice

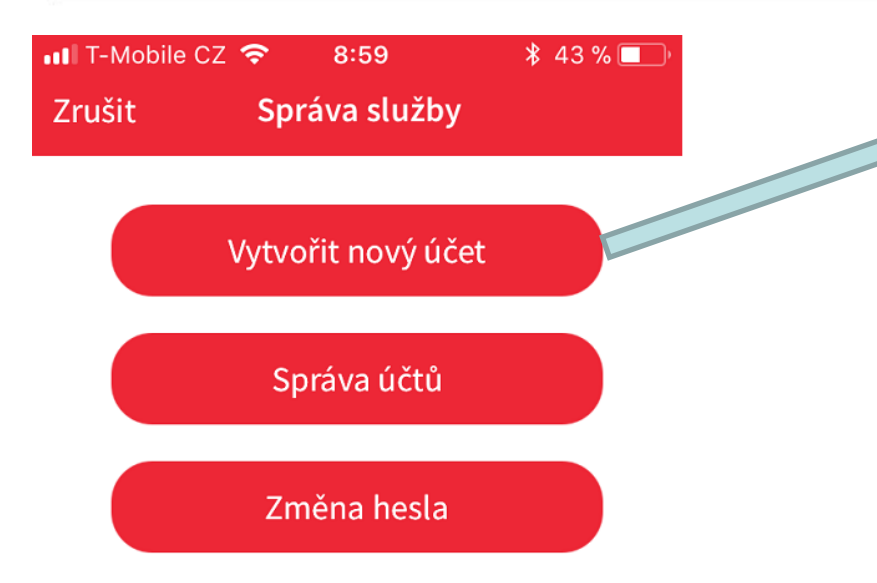

Vytvoření nového účtu pro ústředny Galaxy. Po zadání vyžadovaných údajů je vytvořen nový účet aplikace.

| •••IT-Mobile      | cz 奈        | 8:41         | * 95 % 🔲   |
|-------------------|-------------|--------------|------------|
| Zrušit            | Regis       | trace služ   | źby        |
| Email             |             |              |            |
|                   |             |              |            |
| Heslo             |             |              |            |
| Ověření           | hesla       |              |            |
|                   |             |              |            |
| 2 <mark>47</mark> | apH22       | 6            |            |
| Zadej te          | ext z obráz | zku.         |            |
|                   |             | vřit účat úc | třodny     |
|                   | ake vytvo   | nit ucet us  | streatly   |
| Heslo m           | usí obsah   | novat 8 a vi | íce znaků, |
|                   | Re          | egistrace    |            |
|                   |             |              |            |

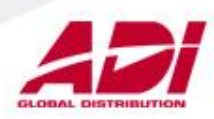

#### Nový účet ústředny

| 📲 T-Mobile CZ 🗢 |             | 16:59       | * 75 % 🔲    |
|-----------------|-------------|-------------|-------------|
| Zrušit          |             | Správa účtů |             |
|                 | gd96_test   |             |             |
|                 | Číslo účtu: | 003024      |             |
|                 | IP cíle:    | 152.194.72  | 2.102:10000 |
|                 |             |             |             |

Vytvoření účtu pro funkci "Push notification" – obdržíme parametry, které je třeba zadat do komunikační části programu ústředny. Je to obdobné jako programování přenosu na PCO.

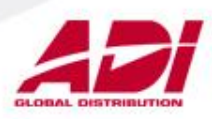

#### Push notification – nastavení ústředny

| Parametry C                                            | )álkový přístup / Přenos na PCO         |
|--------------------------------------------------------|-----------------------------------------|
| – Alamové hlášen í                                     |                                         |
| Formát                                                 | SIA                                     |
| Úroveň                                                 | 4                                       |
| Přijímač                                               | JEDEN                                   |
| Protokol                                               | ТСР 💌                                   |
| ID číslo<br>Primární IP adresa<br>Primární číslo portu | 003024<br>152 . 194 . 72 . 102<br>10000 |
| Sukundámí číslo portu                                  | 0                                       |
| - Alarm Monitoring                                     |                                         |
| IP adresa                                              |                                         |
| Port číslo                                             | 0                                       |
| ID číslo instalace                                     |                                         |

Zadání údajů přidělených účtem ústředny do programu ethernetového komunikátoru.

Paralelně s přenosem na cloud Honeywellu lze programovat např. přenos na PC s programem "Alarm Monitoring, je-li to požadováno.

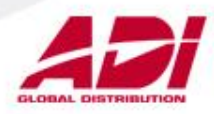

#### Výběr přenášených událostí

| Parametry Dálkový přístup Přenos na PCO Vysílané události |                     | A1<br>A2  | Popis<br>Hlavni vstup<br>Hala_prizemi | 4<br>Paran     | Extern<br>netry                               | ní telefonr                           | ní komunikátor 🏻    | Interní tel | efonní komunikátor 📔 ISDN | RS232 Etherne |                     |  |
|-----------------------------------------------------------|---------------------|-----------|---------------------------------------|----------------|-----------------------------------------------|---------------------------------------|---------------------|-------------|---------------------------|---------------|---------------------|--|
| Kontrol                                                   | ı - vše             | 🔽 Bez kon | troly - vše                           | A3<br>A4<br>A5 | Projekt.kanc<br>ShowRoom<br>Ekonom<br>Becence | ID či<br>IP ad                        | islo ústři<br>Iresa | edny        | 003024<br>152 . 194 . 7   | 2 . 102       | Port číslo 10000    |  |
| E Alam                                                    | monitor události    | E Událo   | sti na PCO                            | A7             | Sklad                                         |                                       |                     |             | -                         |               |                     |  |
| Г                                                         | PA/NÁTLAK           | ~         | PA/NÁTLAK                             | A8<br>P1       | Servis VF                                     |                                       |                     |             |                           |               |                     |  |
| Г                                                         | NARUŠITEL           | ~         | NARUŠITEL                             | B2             | Reditel                                       | Vysila                                | iné udá             | losti       |                           |               |                     |  |
|                                                           | 24 HODIN            | ~         | 24 HODIN                              | B3             | Zasedacka                                     | ।<br>। ज                              | Kontrola            | - vše / Be  | z kontroly - vše          | 🔽 Bez kor     | ntroly - vše        |  |
| 5                                                         | SECURITY            | ~         | SECURITY                              | 85             | Server                                        | I I I I I I I I I I I I I I I I I I I | PCO r               | กัดกอร เห   | tálosti                   | E Alam        | monitoring události |  |
| Г                                                         | ZÁKAZNICKÁ ZÓNA     |           | ZÁKAZNICKÁ ZÓNA                       | B6             | Unik.vychody                                  |                                       |                     | PA/NÁT      | LAK                       | V 1           | PA/NÁTLAK           |  |
| Ē                                                         | POŽÁR               | ~         | POŽÁR                                 | B7<br>B8       | Domek 1np<br>Vubiti aku                       |                                       | ~                   | NARUŠI      | TEL                       | ~             | NARUŠITEL           |  |
|                                                           | SELHÁNÍ ZAP. / TEST | 1         | SELHÁNÍ ZAP. / TEST                   |                | i juni anta                                   |                                       |                     | 24 HODI     | N                         | ~             | 24 HODIN            |  |
|                                                           | VYNECHANÉ ZÓNY      | 1         | VYNECHANÉ ZÓNY                        |                |                                               |                                       |                     | SECURI      | TY                        |               | SECURITY            |  |
| Ē                                                         | TAMPER              |           | TAMPER                                |                |                                               | - 22                                  |                     |             | ICKA ZONA                 |               | ZAKAZNICKA ZONA     |  |
| Ē                                                         | ZAPNUT( / WYPNUT(   | 2         | ZAPNUT( / VYPNUT(                     |                |                                               |                                       | V                   | SELHÁN      | ZAP / TEST                | 2             | SELHÁNÍ ZAP / TEST  |  |
| -                                                         | RESET / ZRUŠIT      |           | RESET / 7RUŠIT                        |                |                                               |                                       | 2                   | VYNECH      | ANÉ ZÓNY                  | ~             | VYNECHANÉ ZÓNY      |  |
|                                                           | MODULY/KOMUNIKACE   |           |                                       |                |                                               |                                       | ~                   | TAMPER      | 2                         | ~             | TAMPER              |  |
|                                                           | STAV NARÁJENÍ       |           | STAV NARÁ JENÍ                        |                |                                               |                                       |                     | ZAPNUT      | Í / VYPNUTÍ               | ~             | ZAPNUTÍ / VYPNUTÍ   |  |
|                                                           | STAV NAFAJENI       |           |                                       |                |                                               |                                       |                     | RESET       | ZRUŠIT                    | ~             | RESET / ZRUŠIT      |  |
| -                                                         | PRISTOP DO MENU     |           | PRISTOP DO MENO                       |                |                                               |                                       | -                   | MODULY      | r/KOMUNIKACE              | V             | MODULY/KOMUNIKACE   |  |
|                                                           | PORUCHY / CASUVACE  |           | PORUCHY / CASOVACE                    |                |                                               | - 22                                  | -                   | PŘÍSTI      |                           |               | PŘÍSTUP DO MENU     |  |
|                                                           | ZAZNAMOVE ZONY      |           | ZAZNAMOVE ZONY                        |                |                                               |                                       | Ē                   | PORUCH      | HY / ČASOVAČE             | V             | PORUCHY / ČASOVAČE  |  |
|                                                           | PRISTUPY MAX        | <u> </u>  | PRISTUPY MAX                          |                |                                               |                                       | Ē                   | ZÁZNAN      | IOVÉ ZÓNY                 | ~             | ZÁZNAMOVÉ ZÓNY      |  |
|                                                           | OBNOVENÍ ZON        | ~         | OBNOVENÍ ZON                          |                |                                               |                                       | ~                   | PŘÍSTU      | PYMAY                     | ~             | PŘÍSTUPY MAX        |  |
|                                                           | VF. SUPERVIZE       |           | VF. SUPERVIZE                         |                |                                               |                                       | ~                   | OBNOVE      |                           | ~             | OBNOVENÍ ZÓN        |  |
|                                                           | SELHÁNÍ             | ~         | SELHÁNÍ                               | N              |                                               |                                       | 2                   | VF. SUP     | ERY E                     |               | VF. SUPERVIZE       |  |
|                                                           |                     |           |                                       |                |                                               |                                       | ~                   | SELHAN      |                           | ~             | SELHANI             |  |

# Výběr přenášených typů událostí.

Výběr přenášených událostí v jednotlivých grupách. Pro přenos na cloud musí být událost vybrána v části "Ethernet" i v části "Komunikace grupy"

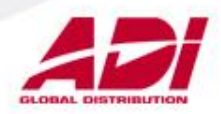

#### Přiřazení mobilního zařízení

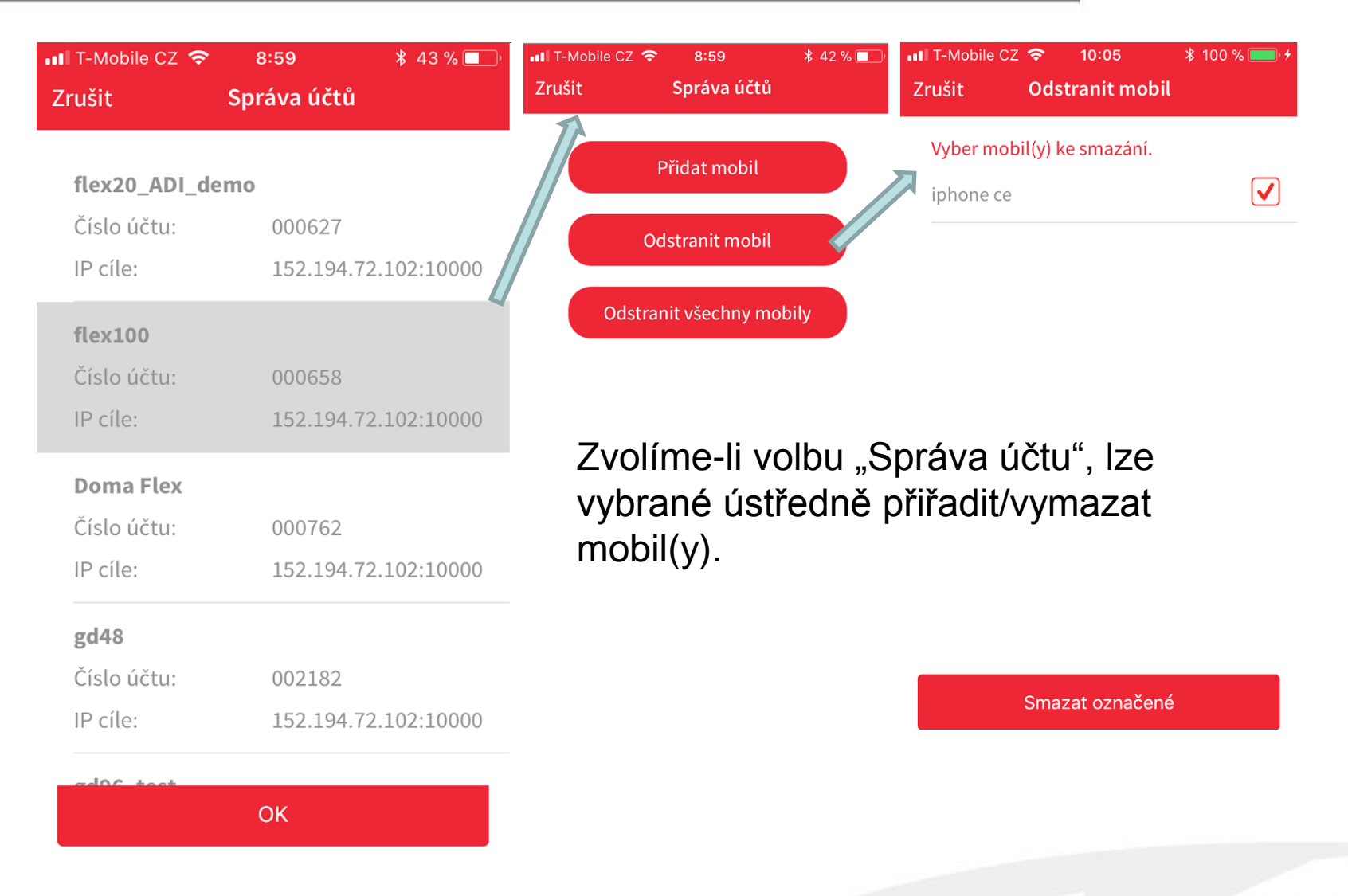

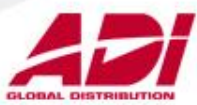

#### Nastavení oznámení na mobilu

| IT-Mobile CZ    17:01   \$ 75 %     Zpět   GX RemoteControl | ■ T-Mobile CZ 🗢 * 75 % 💷                                                                                                    |
|-------------------------------------------------------------|----------------------------------------------------------------------------------------------------|
| Povolit oznámení                                            | 17:03<br>sobota 20. ledna                                                                                                    |
| Zvuky                                                       | Image: Strain Strain |
| UPOZORNĚNÍ                                                  | 17:03 gd96_test PLNE ZAP SPRAV.                                                                                                    |
| Na zamčené obrazovce                                        | GX REMOTECONTROL ted'                                                                                                    |
| Zobrazit v historii<br>Zobrazit jako bannery                | Otevřete stisknutím tlačítka                                                                                                    |

Nastavení reakce na oznámení bude odlišné u různých typů mobilních zařízení. Je zobrazeno na displeji mobilu i ve vypnutém stavu aplikace. Dává základní informaci o přenesené události. Detailnější popis lze získat zapnutím aplikace – kliknutím na oznámení.

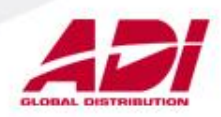